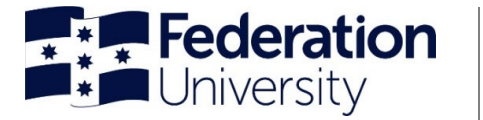

To begin, login to Employee Self-Service (ESS): ess.federation.edu.au/empower

You will need to select **'I accept'** to progress past the 'Confidentiality Compliance' screen

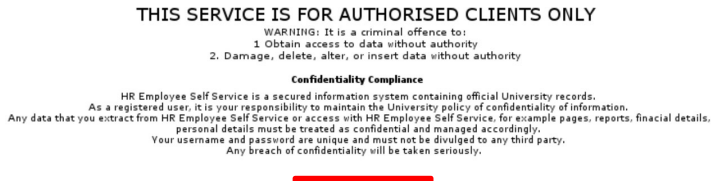

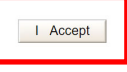

## Login to Empower using your normal sign-on details

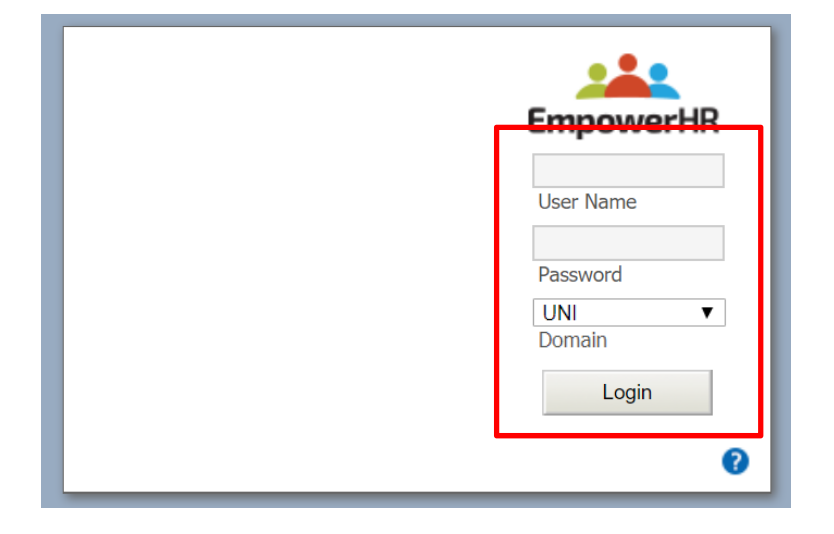

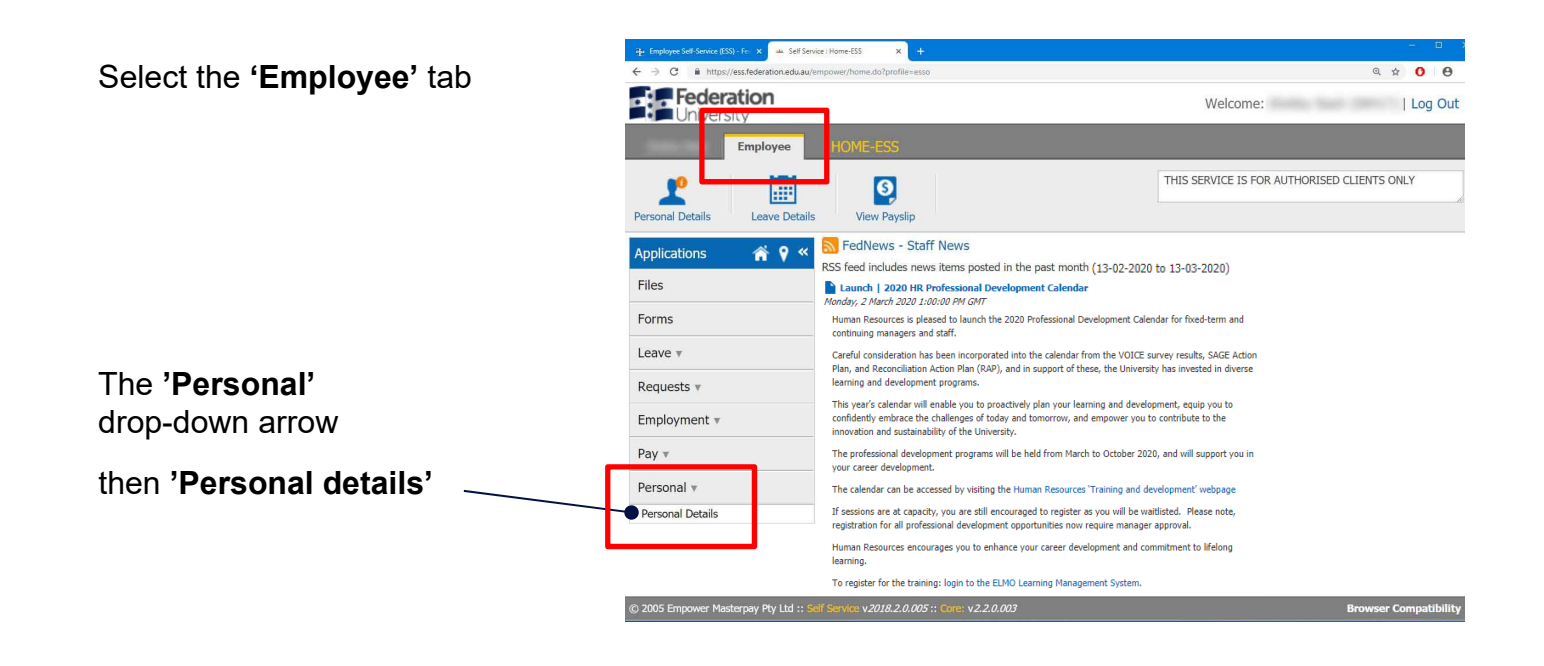

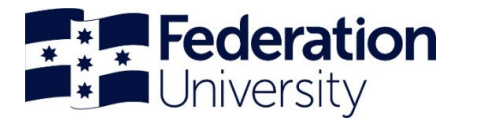

## Updating contact details Employee Self-Service (ESS)

| From the ' <b>Personal details'</b><br>screen              | - Ediferriez:/fecont/Deals X +                                                                                   |                                 |
|------------------------------------------------------------|----------------------------------------------------------------------------------------------------|---------------------------------|
|                                                            | C → C ■ http://estideration.edu.au/enpower/P0-entry.dofhierd=100019                                              | ≪ ↔ O e :<br>Welcome:   Log Out |
|                                                            | Employee PERSONAL DETAILS                                                                                        |                                 |
|                                                            | C H                                                                                                    |                                 |
|                                                            | Refresh Update                                                                                                   |                                 |
|                                                            | General         Addresses         Contact         Emergency         Quais                                        |                                 |
|                                                            | Personal Preferred Name:                                                                                         |                                 |
|                                                            | Birth Date:<br>Status:                                                                                           |                                 |
|                                                            | Extra                                                                                                    |                                 |
|                                                            |                                                                                                    |                                 |
|                                                            |                                                                                                    |                                 |
|                                                            |                                                                                                    |                                 |
|                                                            |                                                                                                    |                                 |
|                                                            | © 2005 Empower Masterpay Pty Ltd :: Self Service v2018.2.0.005 :: Core: v2.2.0.003                               | Browser Compatibility           |
|                                                            |                                                                                                    |                                 |
|                                                            | set Service ; Personal Datalix X +                                                                               | - Ó (                           |
| Select the 'Contact' tab and                               | ← → C ■ https://esifederation.edu.au/cmpower/PD-entry.doi?hielid=10019                                           |                                 |
| complete the relevant fields                               | Conversity     Employee PERSONAL DETAILS                                                                         |                                 |
|                                                            | €                                                                                                    |                                 |
|                                                            | Refresh Update                                                                                                   |                                 |
| Select 'Update' to save                                    | Successfully Updated your Ditails     General Address Contact Energency Quals                                    |                                 |
|                                                            | Phone Mobile                                                                                                    |                                 |
|                                                            | Business: Business: Personal: Personal:                                                                          |                                 |
|                                                            | Fax Email                                                                                                    |                                 |
|                                                            | Business: Business: Personal: Personal:                                                                          |                                 |
|                                                            |                                                                                                    |                                 |
|                                                            |                                                                                                    |                                 |
|                                                            |                                                                                                    |                                 |
|                                                            | (6) 2005 Empower Masterpay Pty Ltd :: Self Service y 2018.2.0.005 :: Core: y 2.2.0.003                           | Browser Compatibility           |
|                                                            |                                                                                                    |                                 |
| Salaat 'Emarganay' ta                                      |                                                                                                    |                                 |
| select 'Emergency' to<br>add/amend emergency<br>contact(s) | set Service: Personal Details     x +     C    i https://ess.idderation.adu.au/empower/PD-entry.do?hierld=100019 | <b>α ★</b> ] <b>Ο Θ</b>         |
|                                                            | Federation<br>University                                                                                         | Welcome:   Log Out              |
|                                                            | Employee PERSONAL DETAILS                                                                                        |                                 |
|                                                            |                                                                                                    |                                 |
| Select 'Update' to save                                    | Successfully Updated your Details                                                                                |                                 |
| •                                                          | Ceneral Addresses Contact Emergency Quals                                                                        |                                 |
|                                                            | Emergency Contact Emergency Contact Name:                                                                        | #2                              |
|                                                            | Relationship: v Relationship: Address:                                                                           | ¥                               |
|                                                            |                                                                                                    |                                 |
|                                                            | Post Code: Post Code: Country: Country:                                                                          |                                 |
|                                                            | Phone #2                                                                                                    |                                 |
|                                                            | Personal: Personal: Business: Business:                                                                          |                                 |
|                                                            | Mobile: Mobile:                                                                                                  |                                 |
|                                                            | © 2005 Empower Masternay Phy Ltd + Solf Service v 2018 2.0.005 + Core+ v 2.7.0.003                               | Provisor Compatibility          |